## iB4070 安裝 MAC OS X 透過無線 LAN 連線連接印表機之驅動程式步驟

\*\*注意:安裝驅動程式前請勿接駁 USB 線,以免系統發生錯誤\*\*

點擊以下連結下載有關之驅動程式 https://hk.canon/zh\_HK/support/0100613401/3

下載及安裝步驟

1. 按一下「下載」。下載完成後開啟該檔案

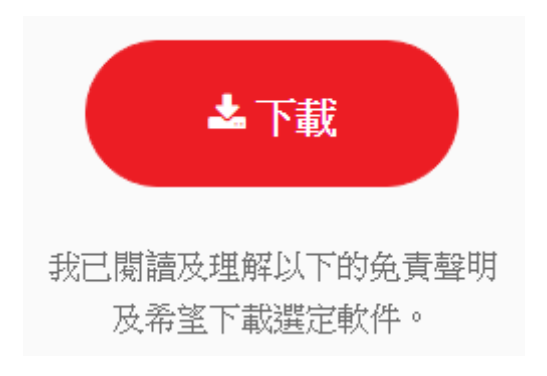

2. 按「Setup」

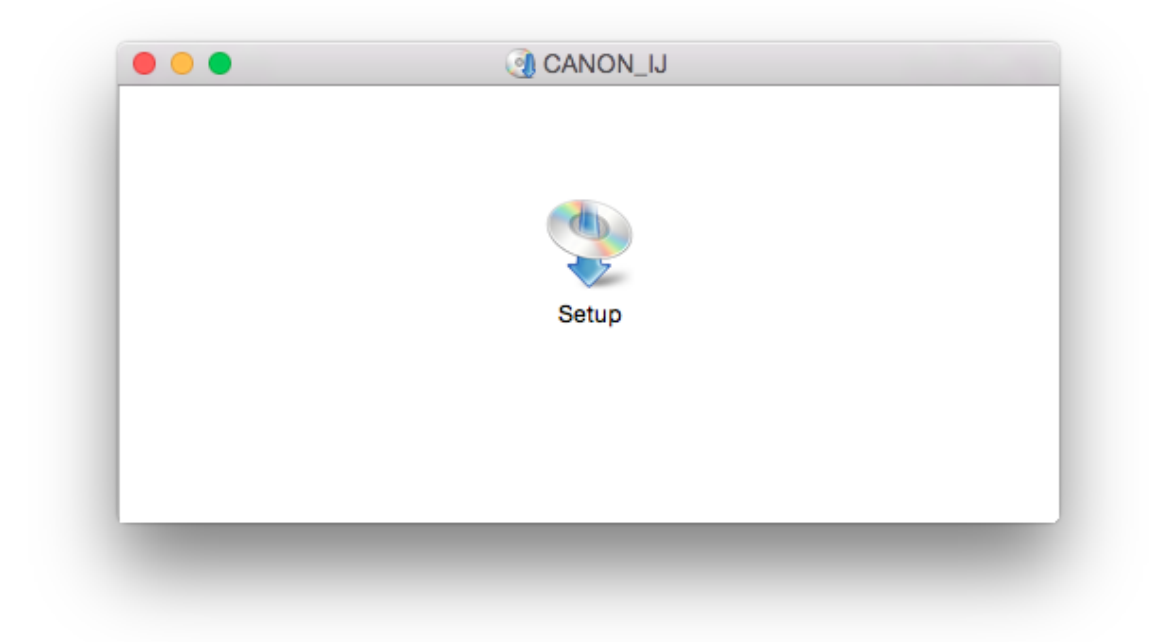

3. 按「下一步」

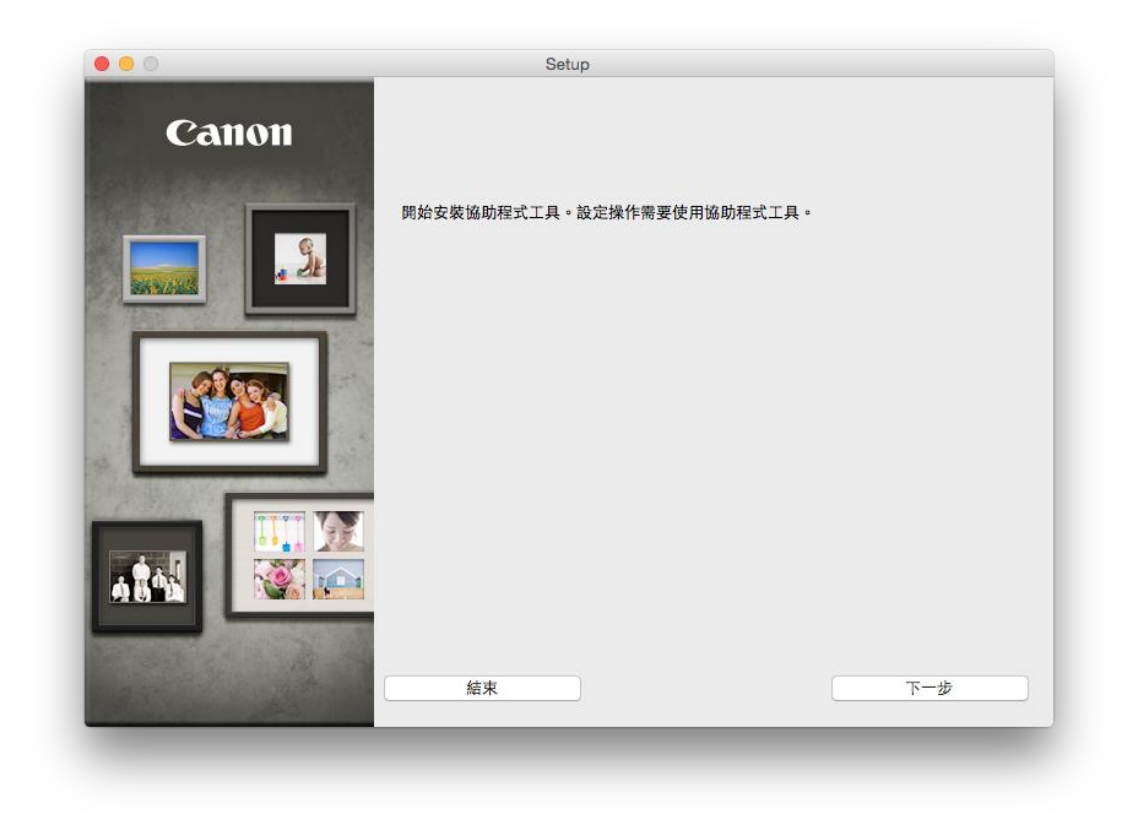

4. 你的電腦可能需要你輸入密碼才可進行安裝動作

| 密碼來允許此口 | 項目。         |
|---------|-------------|
| 使用者名稱:  | Call Center |
| 密碼:     |             |
|         |             |
|         | 取消 安裝輔助程式   |

5. 按「下一步」

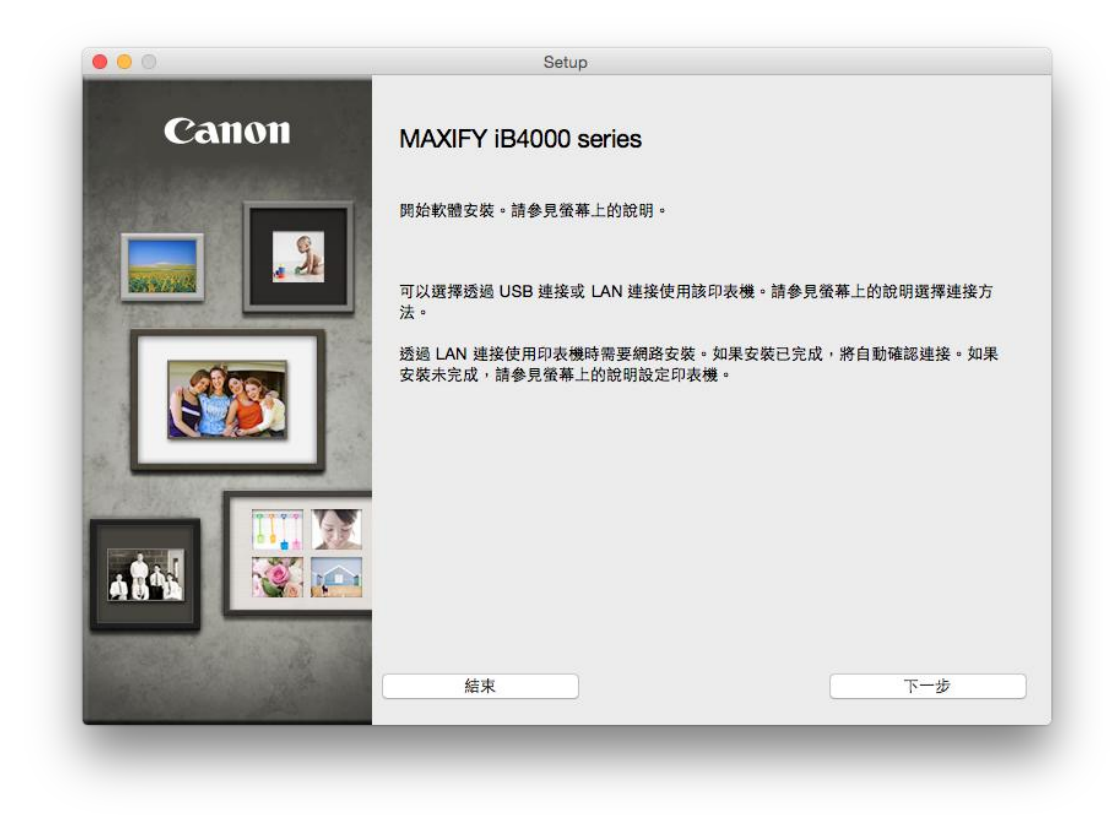

6. 選「無線 LAN 連接」,按「下一步」

|                        | Setup       |     |
|------------------------|-------------|-----|
| 選擇印表機連接方法              |             |     |
|                        |             |     |
| (( <mark>†</mark> ))   | ● 無線 LAN 連接 |     |
| -                      |             |     |
|                        | ○ 有線 LAN 連接 |     |
|                        |             |     |
| ● <del>· · · ·</del> · | ◯ USB 連接    |     |
|                        |             |     |
| 上一步                    |             | 下一步 |
|                        |             | _   |

7. 選「存取點連接(推薦)」,按「下一步」

|               | Setup                                |  |
|---------------|--------------------------------------|--|
| 選擇無線 LAN 連接   | 方法。                                  |  |
|               | ● 存取點連接(推薦)<br>透過無線 LAN 路由器連接電腦和印表機。 |  |
|               | ○直接連接<br>直接連接電腦和印表機。                 |  |
| 要在存取點連接和直接連接之 | 間轉換,或獲取關於連接方法的更多詳細資訊,請按一下 [使用說明]。    |  |
| 使用說明          |                                      |  |
| L IB          | T-#                                  |  |

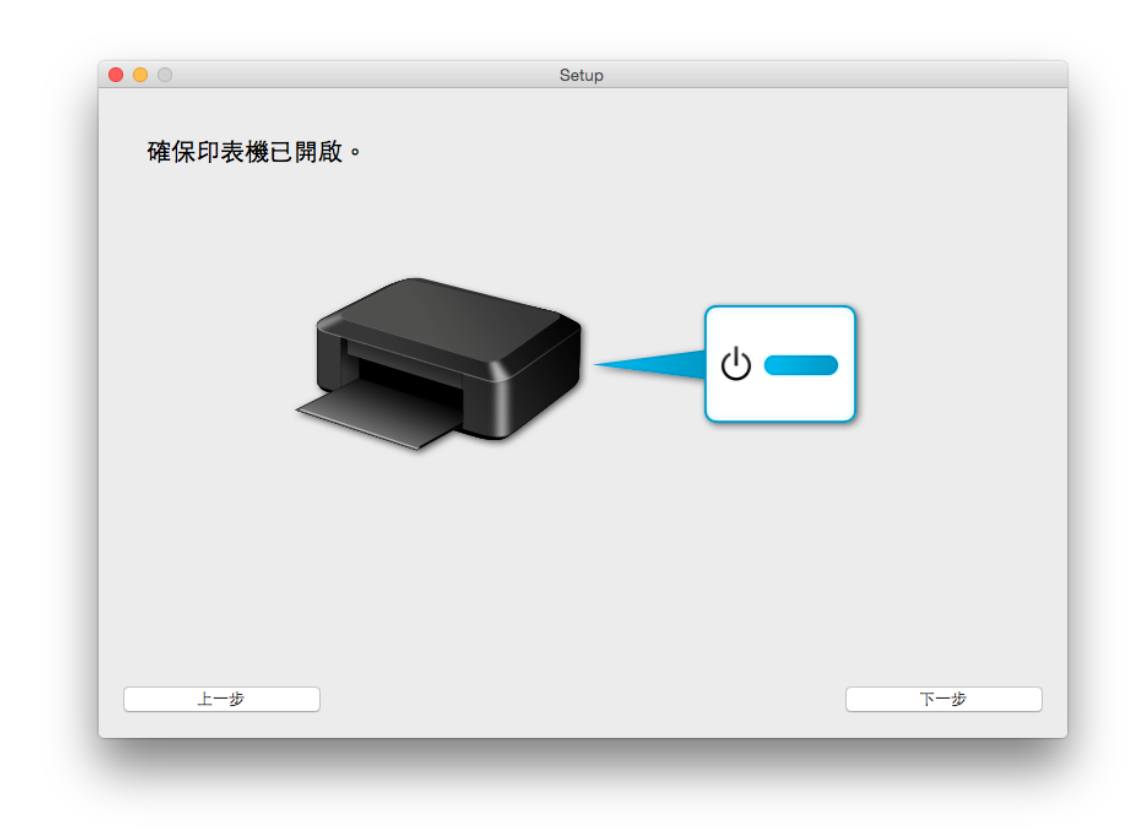

9. 剔選「在清單中無法找到設定的印表機」,按「下一步」

| 府號                                                                                                    | 版印》月平                                                      | MAC 位址                                                                               | IP 位址                                         |  |
|----------------------------------------------------------------------------------------------------|------------------------------------------------------------|--------------------------------------------------------------------------------------|-----------------------------------------------|--|
|                                                                                                    |                                                            |                                                                                      |                                               |  |
|                                                                                                    |                                                            |                                                                                      |                                               |  |
|                                                                                                    |                                                            |                                                                                      |                                               |  |
|                                                                                                    |                                                            |                                                                                      |                                               |  |
| <ul> <li>              在清單中無法:      </li> <li>             1. 如果要在網路」         </li> <li>             可以在印表機背面         </li> <li>             如果要說定的         </li> <li>             和里在清蹭中         </li> </ul> | 更新<br>上設定的印表機已在」<br>可或保固卡上找到序對<br>印表機未在上面的清單<br>仍然無法找到印表機  | 上述印表機清單中列出,請選擇請<br><sup>2</sup> 。<br><sup>2</sup> 中,請開啟印表機並按一下[更<br>,請選擇(方請單由無法抄到的点) | 如表機,然後按一下 [下一步]。<br>新]。<br>約印表欄1, 然後按一下 [下一步] |  |
| <ul> <li>         在清單中無法:     </li> <li>         1. 如果要在網路」     </li> <li>         可以在印表機背面     </li> <li>         2. 如果要設定的F     </li> <li>         3. 如果在清單中位     </li> </ul>                               | 更新<br>上設定的印表機已在上<br>1或保固卡上找到序號<br>印表機未在上面的清雪<br>仍然無法找到印表機, | 上述印表機清單中列出,請選擇請<br><sub>党。</sub><br>單中,請開啟印表機並按一下 [更<br>,請選擇 [在清單中無法找到設定             | 和表機,然後按一下 [下一步]。<br>新]。<br>的印表機],然後按一下 [下一步]。 |  |
| <ul> <li>         在清單中無法:     </li> <li>         1. 如果要在網路」     </li> <li>         可以在印表機背面     </li> <li>         2. 如果要設定的戶     </li> <li>         3. 如果在清單中位     </li> </ul>                               | 更新<br>上設定的印表機已在上<br>可或保固卡上找到序勁<br>印表機未在上面的清当<br>仍然無法找到印表機, | 上述印表機清單中列出,請選擇請<br><sup>我。</sup><br>單中,請開啟印表機並按一下[更<br>,請選擇[在清單中無法找到設定               | 如表機,然後按一下 [下一步]。<br>新]。<br>的印表機],然後按一下 [下一步], |  |

10. 按「打開」

|   | 「Canon IJ 安裝指南」是一個從 Internet 下載的<br>應用程式。確定要打開它嗎?                                                                                |
|---|----------------------------------------------------------------------------------------------------|
|   | 「Canon IJ 安裝指南」位於磁碟映像檔「mtmmac-<br>ib4000-1_00-mcd.dmg」上。 「Google Chrome」在昨<br>天 上午11:08 從「support-hk.canon-asia.com」下載此<br>碟映像檔。 |
|   | □ 在此磁碟映像檔上打開應用程式時不要再警告打                                                                                                    |
| ? | 取消                                                                                                    |

11. 按「下一步」

| 1-1 印表機設定                                                                                     | 疑難排將<br>錯誤解決方案、參考資訊等出<br>現在這裡。    |
|-----------------------------------------------------------------------------------------------|-----------------------------------|
|                                                                                               | 關於如何使用本指兩的詳細資<br>訊,請按一下 <u>這裡</u> |
|                                                                                               | 開於無線連接的注釋,按一下<br><u>這裡</u>        |
| <ol> <li>確保顯示以上螢幕。</li> <li>如果顯示其他螢幕,請按印表機上的設定(Setup)按鈕(A)。</li> <li>按設定(Setup)按鈕。</li> </ol> |                                   |
| 按一下下一步(Next)繼續執行下一步。                                                                          |                                   |
|                                                                                               |                                   |
| 重新開始                                                                                          | 下一步                               |
|                                                                                               |                                   |

|                                            | Setup menu<br>Wireless LAN setup |  |
|--------------------------------------------|----------------------------------|--|
| Ⅰ. 使用◀或▶         setup) ∘         2. 按OK按鈕 | 安鈕(A)選擇無線LAN設定(Wireless LAN      |  |
|                                            |                                  |  |
|                                            |                                  |  |

13. 按「其他方法」

| Drace W                           | 央中衣(波線小) 玉布(1)        |                                                  |  |
|-----------------------------------|-----------------------|--------------------------------------------------|--|
|                                   | 日本大社                  | WPS (Push button)                                |  |
| 夜女侍正(5<br>印表機螢幕<br>一下 <u>這裡</u> 。 | topyxx础。<br>從左到右變更時,按 | 無線LAN設定(Wireless LAN<br>setup)螢幕,也可以執行WPS設<br>定。 |  |

14. 按「其他設定」

| 連接至相容 <b>WPS</b> 的存取點        | WPS                        | ●要使用PIN編碼方法設定<br>接,請按一下這裡         |
|------------------------------|----------------------------|-----------------------------------|
| 直接從電腦設定印表機的存取點資<br>訊,無須操作存取點 | 無電纜線設定(Cableless<br>setup) | 版 下以上建设要更重考<br>照螢幕上左側的說明執行言<br>定。 |
| 無電纜線設定可能需要等待一段時間。設定過程        |                            |                                   |
| 使用其他方法進行連接                   | 其他設定                       |                                   |
|                              |                            |                                   |
|                              |                            |                                   |
|                              |                            |                                   |
|                              |                            |                                   |

15. 按「使用 USB 電纜線的無線設定」

| 臨時使用USB電纜線的              | 的無線設定      | 使用USB電纜網     | 線的無線設定   |  |
|--------------------------|------------|--------------|----------|--|
| 軟體安裝後,出現將印表<br>待至下一螢幕出現。 | 夏連接至電腦的步驟。 | 按一下使用USB電纜線的 | 無線設定,然後等 |  |
|                          |            |              |          |  |
|                          |            |              |          |  |
|                          |            |              |          |  |
|                          |            |              |          |  |
|                          |            |              |          |  |
|                          |            |              |          |  |
|                          |            |              |          |  |
|                          |            |              |          |  |

16. 選「亞洲」,按「下一步」

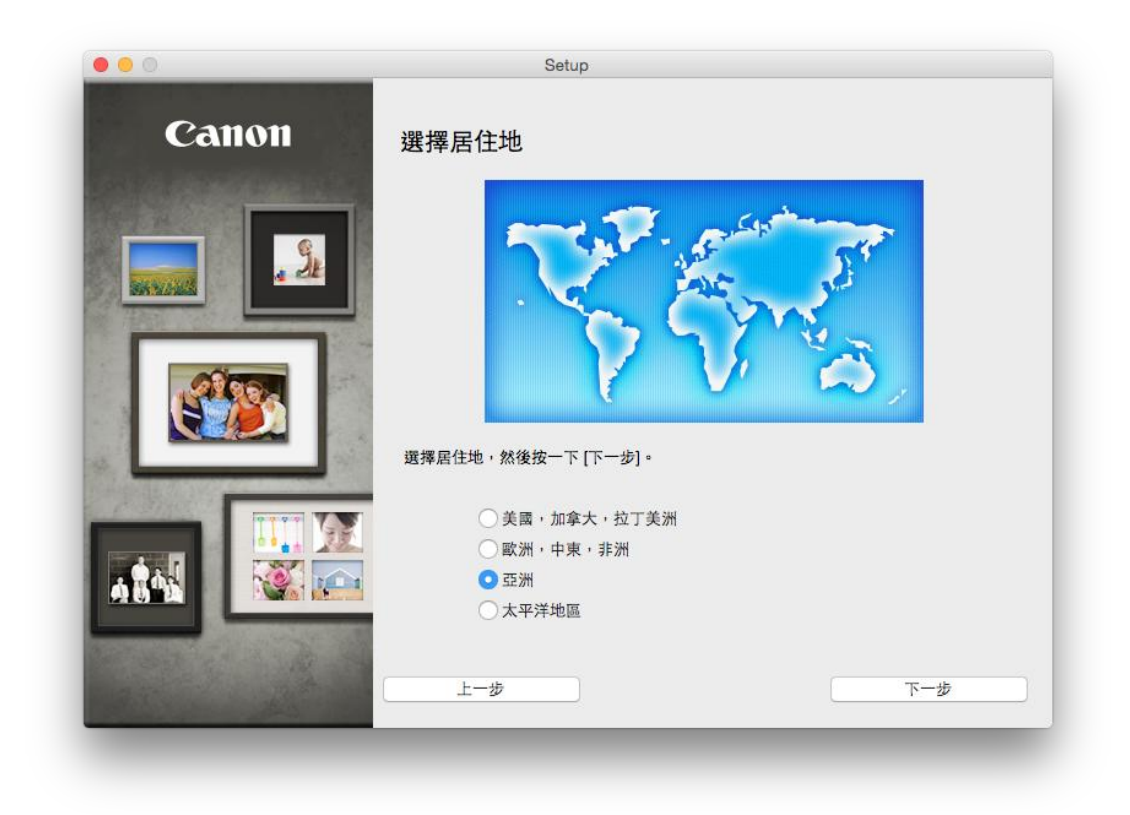

17. 選「中國香港特別行政區」,按「下一步」

|                                                                                                    | Setup                                                     |
|----------------------------------------------------------------------------------------------------|-----------------------------------------------------------|
| Canon                                                                                                    | 選擇居住地                                                     |
|                                                                                                    | 選擇您居住的國家或地區,然後按一下 [下一步]。如果您居住 的國家或地區未在下表<br>中列出,請選擇 [其他]。 |
|                                                                                                    | 中國                                                        |
| and the second second s | 中國香港特別行政區<br>印度尼西亞                                        |
|                                                                                                    | 印度                                                        |
| 100 100 100 100 100 100 100 100 100 100                                                                                                    | 韓國                                                        |
|                                                                                                    | 菲律賓                                                       |
| 14                                                                                                    | 新加坡 台灣                                                    |
|                                                                                                    | 泰國                                                        |
|                                                                                                    |                                                           |
|                                                                                                    | 其他                                                        |
| and the state of                                                                                                    |                                                           |
| MARTIN ANT MARTIN                                                                                                    | 上一步                                                       |
|                                                                                                    |                                                           |
|                                                                                                    |                                                           |

| 需要 | 医安装以下所有軟體才能使用該印表機的所有功能 | e      |                              |
|----|------------------------|--------|------------------------------|
|    | 印表機驅動程式                | 100 MB | 磁碟機 Macintosh HD 711805 兆位元組 |
|    | 使用者手冊                  | 124 MB | 剩餘空間                         |
|    | Quick Toolbox          | 10 MB  |                              |
|    |                        |        |                              |
| _  |                        |        | 選擇全部                         |
|    |                        |        | 清除全部                         |
|    |                        |        | 根據網路環境,安裝可能需要一段時間。           |

19. 按「是」

| 步曝 1                  |                                                                                                    |
|-----------------------|----------------------------------------------------------------------------------------------------|
| 許可協定                  | 許可協定                                                                                                    |
| 步驟 2                  | 請在安裝所選軟體程式前,仔細閱讀下面許可協定。                                                                                                    |
| 安裝                    | 最終使用者許可協定                                                                                                    |
|                       | 注意:在安裝本官方許可軟體前,請您閱讀本文件。                                                                                                    |
| <sup>步渠 3</sup><br>設定 | 本使用許可協定是您與 Canon Inc. 之間的許可協定,是屬於隨同本最終使用者許可協定以後提及的軟體和內容資料共同簡稱「官方許可軟體」)提供給忽的軟體程式、相關的電子或在級手冊及更新,包括使用軟體透過網驗網路獲取的資料(簡稱「內容資料」)的協定。Canon<br>公司位於 30-25 bimmomauka 3-chonmes, Ohincheu, Tokyo 1464501, Janon (簡異 |
| 步驟 4                  | [Canon]).                                                                                                    |
| 資訊                    | 安裝本官方許可軟體,表示您同意遵守本協定的條款。如果您不同意接受本協定的條<br>款,請您立即關閉本安裝程式。本官方許可軟體將不會被安裝同時您將不再享有使用本<br>軟體的權力。您僅能在遵守以下條款和條件的情況下使用本官方許可軟體。                                                                                      |
|                       | <ol> <li>所有權和著作權:本官方許可軟體的所有權利、資格和獲益為 Canon 或其授權人所<br/>有。Canon 或其授權人將始終保留對本官方許可軟體和所有其他形式副本的所有版權和</li> </ol>                                                                                                |
|                       | 如果接受該協定,按一下 [是]。如果選擇 [否],則取消軟體安裝。                                                                                                    |
| 上一步                   | 否是                                                                                                    |

20. 可自訂是否在桌面放置說明書,按「下一步」

|                                      | Setup                                                       |
|--------------------------------------|-------------------------------------------------------------|
| <sup>步骤</sup> 1<br>許可協定              | 在桌面上創建別名                                                    |
| <mark>步驔 2</mark><br>安裝              | 同意在桌面上創建手冊的別名嗎?如果同意,請選擇[同意]。如果選擇[不同意],可<br>以從[應用程式]資料夾開啟手冊。 |
| 在桌面上創建別名<br>印表機驅動程式<br>使用者手冊<br>應用程式 |                                                             |
| 步曝 3<br>設定                           | 意同 🖸                                                        |
| 步罪 4<br>資訊                           | ○ 不同意                                                       |
| 上一步                                  | 下一步                                                         |
| 上一步                                  | 下一步                                                         |

|          | Setup                    |
|----------|--------------------------|
|          | http://canon.com/ijsetup |
|          | http://canon.com/ijsetup |
|          | 有關功能和設定的更多詳細資訊,請參閱手冊。    |
| 安裝進度:0%  |                          |
| 正在下載:印表機 | 驅動程式                     |
|          | •                        |
|          |                          |

21. 剔選「透過 USB 設定網路連接」,按 「下一步」

| 無法在網路上偵測到印<br>按一下 [使用說明] 以檢           | 表機。<br>查電腦和網路裝置上的設定,然後按一下 [重新偵測]。                 |
|---------------------------------------|---------------------------------------------------|
| 如果仍未偵測到印表機                            | ,按一下 [返回初始介面] 并重新開始設定。                            |
|                                       |                                                   |
|                                       |                                                   |
|                                       |                                                   |
| 栗使田 USB 雷纘總安湖                         | \$網路連接,勾彈 [诱過 ∐SB 設定網路連接] 並按一下 [下一                |
| 要使用 USB 電纜線安頻<br>步]。                  | 5網路連接,勾選 [透過 USB 設定網路連接] 並按一下 [下一                 |
| 要使用 USB 電纜線安∛<br>步] ∘                 | 5網路連接,勾選 [透過 USB 設定網路連接] 並按一下 [下一                 |
| 要使用 USB 電纜線安頻<br>步]。<br>✔ 透過 USB 設定網路 | 转網路連接,勾選 [透過 USB 設定網路連接] 並按一下 [下一<br>連接           |
| 要使用 USB 電纜線安頻<br>步]。<br>✔ 透過 USB 設定網路 | 转網路連接,勾選 [透過 USB 設定網路連接] 並按一下 [下一<br>連接<br>返回初始介面 |

22. 請使用 USB 電纜線連接印表機和電腦,然後請等候

|                                | 2±11式 电动机林                          |
|--------------------------------|-------------------------------------|
| 按以下步驟操作。                       |                                     |
| 1. 使用 USB 電纜線連接印               | 表機和電腦。                              |
|                                | 5                                   |
| 2. 按一下 [下一步] <sup>,</sup> 然後等  | 待直至偵測到印表機。                          |
|                                |                                     |
| 印表機偵測可能需要一段時 <br>開啟並且電纜線已連接,然後 | 問。如果未偵測到印表機,請確認印表機E<br>後再按一下 [下一步]。 |
|                                |                                     |
|                                |                                     |
| 使用說明                           | 取消 下一步                              |

23. A) 如出現如下畫面,請按「是」,然後到步驟 24

| 確認連接無線路由器                                                                        |
|----------------------------------------------------------------------------------|
| 印表機的網路連接將透過連接到以下無線路由器進行設定<br>要繼續嗎?                                               |
| 無線路由器:<br>CHK-CC_New                                                             |
| 按一下 [是] 將使該軟體獲取 Keychain 中儲存的無線路由<br>器資訊。<br>如果出現 [確認存取 Keychain] 對話方塊,按一下 [允許]。 |
| 如果想要手顺選擇連接無線路由器,按一下 [否]。                                                         |
| 否是                                                                               |

B) 請選擇印表機要連接到的存取點,輸入網路密碼,然後按一下「連接」

| WPA/WPA2     CHK-CC_New       WPA/WPA2     CHK-CC_New       WPA/WPA2     3026A7-iP110series       WPA/WPA2     MT_General       WPA/WPA2     MT_Guest       WPA/WPA2     Guest       U     CII_SnS-guest       WPA/WPA2     CII_SnS       WPA/WPA2     PPO                                                                                                    |      |
|----------------------------------------------------------------------------------------------------|------|
| III       WPA/WPA2       CHK-CC_New         III       WPA/WPA2       3026A7-iP110series         III       WPA/WPA2       MT_General         III       WPA/WPA2       MT_Guest         III       WPA/WPA2       Guest         III       WPA/WPA2       Guest         III       WPA/WPA2       CII_SnS-guest         III       WPA/WPA2       CII_SnS         III       WPA/WPA2       PPO |      |
| Image: WPA/WPA2       3026A7-iP110series         Image: WPA/WPA2       MT_General         Image: WPA/WPA2       MT_Guest         Image: WPA/WPA2       Guest         Image: WPA/WPA2       Cll_SnS-guest         Image: WPA/WPA2       Cll_SnS         Image: WPA/WPA2       PPO                                                                                                    |      |
| Image: WPA/WPA2       MT_General         Image: WPA/WPA2       MT_Guest         Image: WPA/WPA2       Guest         Image: WPA/WPA2       Cll_SnS-guest         Image: WPA/WPA2       Cll_SnS         Image: WPA/WPA2       PPO                                                                                                    |      |
| Til       WPA/WPA2       MT_Guest         Til       WPA/WPA2       Guest         Til       CII_SnS-guest         Til       WPA/WPA2       CII_SnS         Til       WPA/WPA2       PPO                                                                                                    |      |
| Til     WPA/WPA2     Guest       Til     CII_SnS-guest       Til     WPA/WPA2     CII_SnS       Til     WPA/WPA2     PPO                                                                                                    |      |
| Tu     CII_SnS-guest       Tu     WPA/WPA2       CII_SnS       WPA/WPA2       PPO                                                                                                    |      |
| WPA/WPA2         CII_SnS           WPA/WPA2         PPO         Constraints                                                                                                    |      |
| Ti WPA/WPA2 PPO                                                                                                    |      |
|                                                                                                    |      |
| 網路資訊                                                                                                    | 重新整理 |
| 相联思想:                                                                                                    |      |
| WEP 1                                                                                                    | 續數字  |
| 關於網路密碼,按一下 [?] 按鈕。<br>如果需要手動設定印表機網路設定以連接到無線路由器,按一下 [手動設定.                                                                                                    | .] • |

24. 請斷開連接到印表機的 USB 電纜線

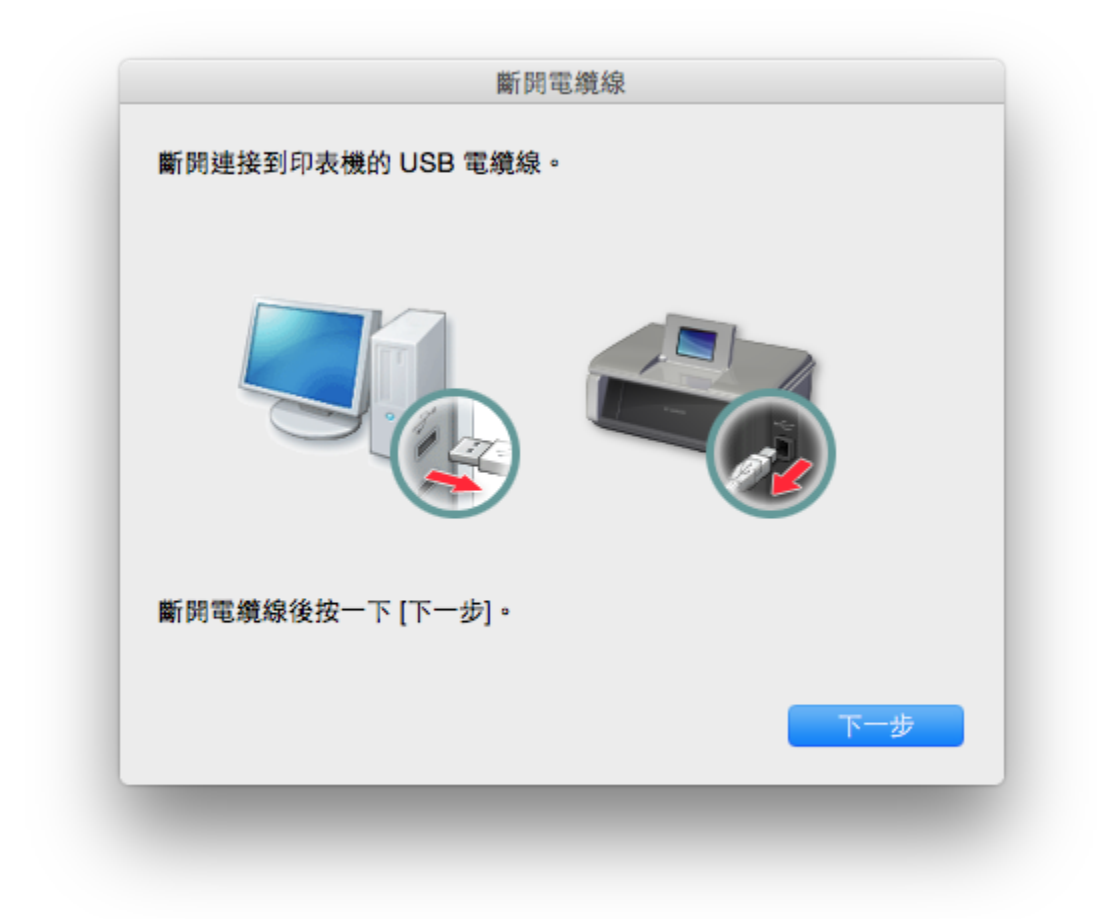

## 25. 按「好」

|             | 安萊元叔          |   |
|-------------|---------------|---|
| 電腦設定已完成。    |               |   |
| 型號:         | iB4000 series |   |
|             |               |   |
| 網路(SSID):   | CHK-CC New    |   |
| 1394 (CCID) | 0             |   |
|             |               |   |
|             |               |   |
|             |               |   |
|             |               |   |
|             |               | 好 |
|             |               |   |

26. 按「新增印表機」

| <sup>步曝 1</sup><br>許可協定 | 新增印表機                                                                                                    |
|-------------------------|----------------------------------------------------------------------------------------------------|
| 步興 2<br>安裝              | 按一下 [新增印表機] 時,將顧示可以新增的印表機。為 [種類] 欄位中顧示<br>[Canon IJ Network] 的印表機選擇 Canon iB4000 series,然後按一下 [新<br>增]。<br>新增印表機後,按一下 [下一步]。 |
| 步曝 3<br>設定              |                                                                                                    |
| 新增印表機<br>安裝完成           | 如果可以新增的印表機未願示或者不確定如何使用螢幕,請按一下 [輔助說<br>明]。                                                                                    |
| 步驟 4                    |                                                                                                    |
| 資訊                      |                                                                                                    |
|                         |                                                                                                    |
|                         | 新增印表機 說明                                                                                                    |
|                         |                                                                                                    |
|                         | 下一步                                                                                                    |
|                         |                                                                                                    |

27. 選擇「種類」為「Canon IJ Network」的印表機,確定「使用」為「Canon iB4000 series」

| s 🐨 💻 👘                   | Q. 搜尋            |
|---------------------------|------------------|
| 设值 IP Windows             | 搜尋               |
|                           |                  |
| 名稱                        | < 種類             |
| Canon iB4000 series       | Bonjour          |
| Canon iB4000 series       | Canon IJ Network |
| Canon IB4000 series       | USB              |
|                           |                  |
|                           |                  |
|                           |                  |
|                           |                  |
|                           |                  |
|                           |                  |
| 名稱: Canon iB4000 series 2 |                  |
| HID .                     |                  |
| 位置:                       |                  |
| 使用: Canon iB4000 series   |                  |
|                           |                  |
|                           |                  |
|                           | the A            |
|                           | )III/            |
|                           |                  |

28. 回到這個畫面,按「下一步」

| 步驒 1<br>許可協定           | 新增印表機                                                                                                    |
|------------------------|----------------------------------------------------------------------------------------------------|
| <sup>步驟</sup> 2<br>安裝  | 按一下 [新增印表機] 時,將顧示可以新增的印表機。為 [種類] 欄位中顯示<br>[Canon IJ Network] 的印表機選擇 Canon iB4000 series,然後按一下 [新<br>增]。<br>新增印表機後,按一下 [下一作]。 |
| 步 <del>驒</del> 3<br>設定 | ₩ 242974X00210X '3X [*[1* 22]*                                                                                               |
| 新增印表機<br>安裝完成          | 如果可以新增的印表機未顯示或者不確定如何使用螢幕,請按一下 [輔助說<br>明]。                                                                                    |
| 步驟 4                   |                                                                                                    |
| 資訊                     |                                                                                                    |
|                        | 新增印表機 說明                                                                                                    |
|                        | 下一步                                                                                                    |

| 0                       | Setup                               |
|-------------------------|-------------------------------------|
| <sup>步曝 1</sup><br>許可協定 | 安裝完成                                |
| 步驟 2                    | 安裝已完成。該產品現在可以使用了。請按一下 [下一步] 進行下一步驟。 |
| 安裝                      |                                     |
| 步驒 3                    |                                     |
| 設定                      |                                     |
| ジ 新増印表機                 |                                     |
| 女表元成<br>步驟 4            |                                     |
| 資訊                      |                                     |
|                         |                                     |
|                         | 下一步                                 |
|                         |                                     |

30. 可自訂是否同意安裝調查程式

| 許可協定                    |                                                                                                    |
|-------------------------|----------------------------------------------------------------------------------------------------|
|                         | Extended Survey Program                                                                                           |
| 步驟 2                    | 為了使產品的開發與銷售更好地滿足用戶的需求, Canon 需要與您的<br>Canon 產品相關的以下資訊, 然後透過網際網路傳送至 Canon (如果                                      |
| 安裝                      | 在中國使用 Canon 產品,傳送至法定研究機構)。                                                                                        |
| 步聹 3                    |                                                                                                    |
| 設定                      |                                                                                                    |
|                         | 1.與 Canon IJ 印表機/掃描器/傳真有關的資訊                                                                                      |
| 步襲 4                    | "電腦作業系統成本、語言和顯示改定資訊<br>-設備驅動程式和應用程式軟體使用記錄                                                                         |
| 加度                      | 2.典 Canon JI 印表機/傳真有關的資訊                                                                                          |
| Extended Survey Program | - 印衣機 U 號碼、女矢日期和時間、塗水使用資訊、已列印的貝數和確複資訊                                                                             |
| 測試列印                    | 如未您的 CG100 產品為失何使用,失用產品中電源的收集員訊將會被得後。<br>在該調查中,我們將不收集或傳送包含您個人資訊在內的任何資訊。臺於這個原因,<br>我們無法從傳送給我們的關於個人印表機的使用資訊中確定特定用戶。 |
|                         | 如果同意上述資訊,按一下[同意]以開始安裝調查程式。否則,請按一下[不同<br>意]。該程式可能無法在不支援的作業系統版本上運行。                                                 |
|                         |                                                                                                    |
|                         | 不同意                                                                                                    |
|                         |                                                                                                    |

31. 建議按「執行」執行列印測試頁,完成後按「下一步」

|                         | Setup                                                        |
|-------------------------|--------------------------------------------------------------|
| <sup>步興 1</sup><br>許可協定 | 測試列印                                                         |
| 步驟 2                    | 印表機設定和軟體安裝已完成。                                               |
| 安裝                      | 將執行測試列印以檢查印表機的操作。在印表機中裝入一般紙張並按一下 [執行]。<br>測試列印完成後,按一下 [下一步]。 |
| 步驟 3                    | 要跳過測試列印,按一下 [下一步] 而不是 [執行]。                                  |
| 設定                      | 如果發生列印錯誤,請參見螢幕上的說明重新開始安裝。                                    |
| 步驒 4                    |                                                              |
| 資訊                      |                                                              |
|                         |                                                              |
|                         |                                                              |
|                         | 執行                                                           |
|                         | 世一才                                                          |
|                         |                                                              |

## 32. 安裝完成

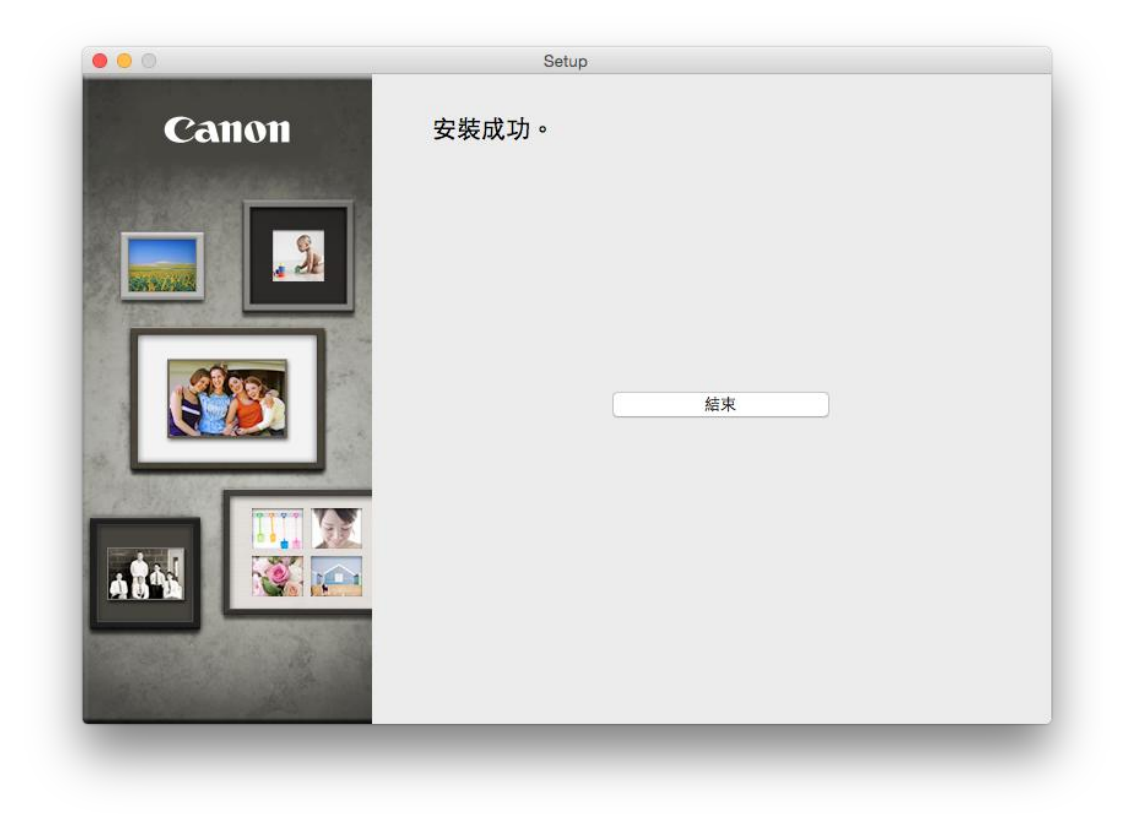

-完-